## **Course Migration Process** (From Blackboard to Canvas)

# Blackboard

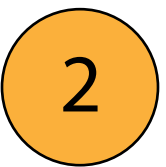

## **Back up Content**

- a. Review the eCampus to Canvas Import Guide
- b. Export your course (all or parts)
- c. Or back up your course files

#### Videos

Save your videos in Mediasite or Google Drive

#### Quizzes

- Export as a Blackboard File
- Download as Word document (Respondus 4.0)

#### Files

- Save your files individually or zip
- <sup>•</sup> folder from the Content Collection

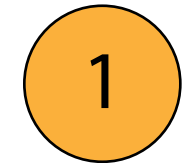

## **Get Started with Canvas**

Navigation, Layout and Tools Profile and Course Setttings

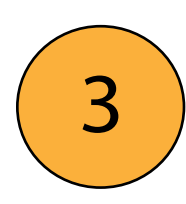

### **Create & Publish Co**

- a. Import Content from Bb
- b. Upload files (Pages & Course
- c. Create Content from scratch

d. Link files and/or videos (Mee

e. Customize your content —

f. Check settings for modules,

#### Resources

Canvas TAMU (Ims.tamu.edu)

Growing with Canvas Training Course

|                                                                                                 | Course Template Syllabus                                         |                                                                    |                      | Third-Patry Tools                                                                                                    |                  |    |
|-------------------------------------------------------------------------------------------------|------------------------------------------------------------------|--------------------------------------------------------------------|----------------------|----------------------------------------------------------------------------------------------------|------------------|----|
|                                                                                                 | People                                                           | Inbox                                                              | (Goo                 | gle, Honorloc                                                                                                    | k, Respondus, Zo | on |
| ontent                                                                                          |                                                                  |                                                                    |                      | 4 Rev                                                                                                    | iew Course       |    |
| e Files)                                                                                        | Homepage<br>Pages<br>Assignments<br>Discussions<br>Announcements | Course Navigation<br>Modules<br>Quizzes<br>Groups<br>Zoom Meetings |                      | <ul> <li>Best Practices for LMS courses</li> <li>Accessibility Report</li> <li>Recordings and FERPA</li> <li>ScoreCard for LMS courses</li> </ul> |                  | es |
|                                                                                                 | Calendar<br>Rubrics                                              | Question Backson Collaboration                                     | anks<br>ons          | 5 Gra                                                                                                    | de assignment    | :S |
| diasite or Google Drive )<br>Accommodations Stud<br>Extra Attempts Cou<br>Requirements (modules |                                                                  | Student Vie<br>Course Stat<br>odules & page                        | ew<br>cistics<br>es) | SpeedGrader<br>Managing Grades<br>Export/Import Grades<br>Posting Policy                                                                          |                  |    |
| pages, a                                                                                        | Exam Proctoring                                                  | Tools Assigr<br>Group                                              | nment<br>os          |                                                                                                    |                  |    |

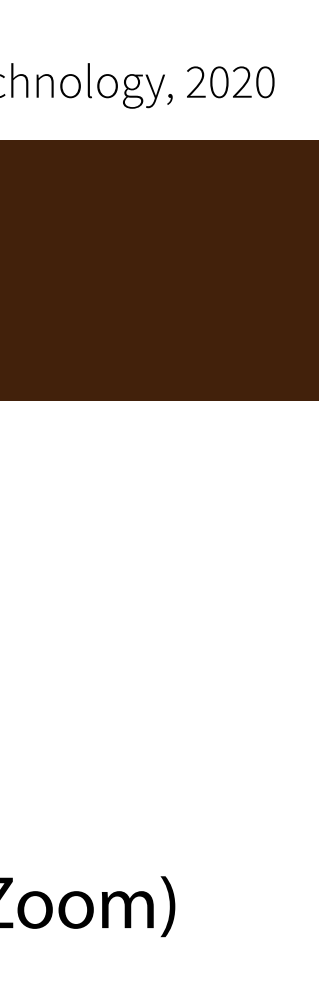

## nts